# スーパーバイザの show module コマンドに表示 されない MSFC の回復方法

## 内容

概要 前提条件 要件 使用するコンポーネント 表記法 回復手順 MSFC が ROMMON 状態にある場合 MSFC にブート コマンドがない、または不正確な場合 MSFC の IOS ソフトウェア イメージが破損している、または存在しない場合 MSFC に誤ったコンフィギュレーション レジスタが設定されている場合 MSFC がブート モードのままである場合 シャーシ内のデュアル スーパーバイザ エンジンのスタンバイ側のスーパーバイザ エンジン MSFC を回復する 関連情報

# <u>概要</u>

このドキュメントでは、Catalyst 6500/6000 Supervisor Engine の show module コマンド出力に マルチレイヤ スイッチ フィーチャ カード(MSFC)が表示されない状態または other 状態になっ た場合の復旧方法について説明します。多くの場合、MSFC の設定が変更されてからスーパーバ イザがリロードされた時に発生します。MSFC が other 状態になる現象は、多くの場合 MSFC の 設定が変更されてからスーパーバイザがリロードされなかったことが原因となっています

# 前提条件

### <u>要件</u>

シスコでは、このセクション内の情報についての知識があることを推奨します。

次に、MSFC が表示されない場合の show module コマンドの出力の例を示します。

Cat6500 (enable) **show module** 

| Mod | Slot | Ports | Module-Type          | Model            | Sub | Status |
|-----|------|-------|----------------------|------------------|-----|--------|
|     |      |       |                      |                  |     |        |
| 1   | 1    | 2     | 1000BaseX Supervisor | WS-X6K-SUP1A-2GE | yes | ok     |

1 SAD040200B3

Cat6500 (enable) session 15

Module 15 is not installed.

次に、MSFC が other show module コマンドの出力例を示します。

Cat6500 (enable) show module

ModSlotPortsModule-TypeModelSubStatus1121000BaseXSupervisorWS-X6K-SUP1A-2GEyesok1511MultilayerSwitchFeatureWS-F6K-MSFCnoother

Cat6500 (enable) session 15

Trying Router-15... !--- The session is not created. Press Ctrl-C to escape.

**注:この例で**は、スーパーバイザエンジンとMSFCはスロット1にあります。したがって、 MSFCに接続するには**session 15コマンドを発行する必要があ**ります。MSFC がスロット 2 にあ る場合、MSFC に接続するには **session 16 コマンドを発行します。** 

このリストは、show module コマンドの出力に MSFC が表示されない、または other 詳細および 回復手順に関しては、このドキュメントの対応するセクションを確認してください。

- MSFC が ROM モニタ(ROMMON)状態にある場合。
- MSFC にブート コマンドがない、または不正確な場合。
- MSFC の IOS® ソフトウェア イメージが破損している、または存在しない場合。
- MSFC に誤ったコンフィギュレーション レジスタが設定されている場合。
- <u>MSFC がブート モードのままである場合。</u>

### <u>使用するコンポーネント</u>

このドキュメントの内容は、特定のソフトウェアやハードウェアのバージョンに限定されるもの ではありません。

### <u>表記法</u>

ドキュメント表記の詳細は、『シスコ テクニカル ティップスの表記法』を参照してください。

## 回復手順

### <u>MSFC が ROMMON 状態にある場合</u>

このセクションの出力は、MSFC が ROMMON 状態にある場合の show module コマンドからの ものです。

**注:次のセッシ**ョンコマンドのいずれかを**発行して**ください。

- 回復したい MSFC がスーパーバイザ エンジン モジュール スロット 1 に物理的に存在する場合、session 15 コマンドを発行します。
- MSFC がスロット 2 にある場合、session 16 コマンドを発行します。

**注:スタンバイ側のスーパーバイザエンジンのMSFCにアクセスできない場合**は、先に進む前に 、このドキュメントの「デュアルスーパーバイザエンジンでスタンバイ側のスーパーバイザエン ジンのMSFCを回復する方法」セクションを参照してください。

Cat6500 (enable) session 15

Trying Router-15...

Cat6500> (enable) **show module 15** Module 15 is not installed.

この手順では、ROMMON 状態にある場合の MSFC の回復方法について説明します。

- コンソール ポート接続でスーパーバイザ エンジンに接続します。注:Telnet経由で接続し ないでください。
- 2. ステップ 2: プロンプトに switch console コマンドを入力します。 Cat6500 (enable) switch console

Trying Router-15... Connected to Router-15. Type ^C^C^C to switch back... !--- Press Enter here.

rommon 1 >

ROMMON 状態の MSFC にアクセスすることができる場合、ステップ 13に進んでください 。

 ステップ2に示されているように、ROMMON にアクセスできない場合、これらの手順を完 了してください。スーパーバイザ エンジン スイッチをリセットします。スイッチをリセッ トした後、スーパーバイザ エンジンのコマンド プロンプトにアクセスできるようになった らすぐに switch console コマンドを発行してください。起動途中の MSFC にアクセスでき ます。すぐに Ctrl を押した状態で Break を押し、MSFC の ROMMON にアクセスしてくだ さい。MSFC の [rommon] > [prompt] 13 注:入力するブレークシーケンスは、使用するタ ーミナルエミュレーションソフトウェアとオペレーティングシステムによって異なります。 たとえば、Microsoft Windows 2000 の HyperTerminal ではブレーク シーケンスとして Ctrl+Break を使用します。詳細については、パスワードの回復時に使用する標準的なブレー クキーシーケンスの組み合わせを参照してください。MSFC の ROMMON ヘアクセスでき なければ、スイッチの電源を落とし、MSFC のブートフラッシュを物理的に取り外します。 これらの図は、赤い矢印で物理的なブートフラッシュの場所を示しています。MSFC のブー トフラッシュの場所

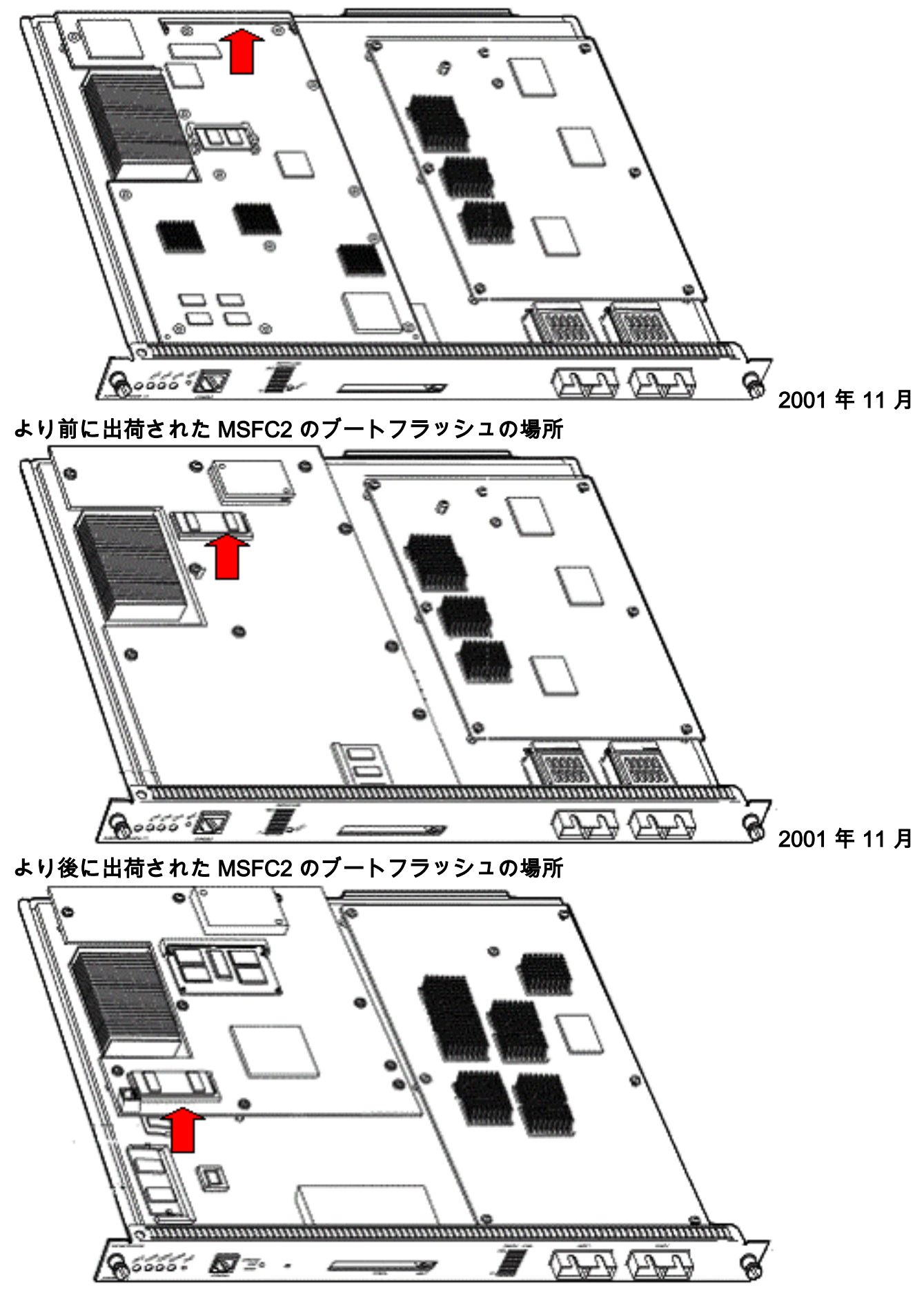

4. スイッチで電源を再投入し、MSFC ROMMON にアクセスするために switch console コマン ドを発行します。注:出力が画面にスクロールする場合、またはrommon >は、MSFCにブレ ークシーケンスを送信してください。詳細は、<u>パスワード回復中の標準的なブレーク キー</u> シーケンスの組み合せを参照してください。

#### 5. プロンプトに set コマンドを入力して、ROMMON ブート変数の現在の値を表示します。 rommon 2 > set

```
PS1=rommon ! >
BOOTLDR=bootflash:c6msfc-boot-mz.121-6.E
BOOT=bootflash:c6msfc-jsv-mz.121-6.E,1;?=1
```

 BOOT= コマンドおよび BOOTLDR= コマンドを使用して、BOOT および BOOTLDR 変数を リセットします。注:これらのコマンドでは大文字と小文字が区別されます。
 ronmon 2 > BOOT=

rommon 3 > **BOOTLDR=** 

- 7. コンフィギュレーション レジスタを 0x0 に設定するには、confreg 0x0 コマンドを発行します。
   す。注:このコマンドは大文字と小文字が区別されます。
   rommon 4 > confreg 0x0
- 8. プロンプトで、sync コマンドを発行してブートとコンフィギュレーション レジスタの設定 を同期してから、reset コマンドを発行します。

rommon 5 > **sync** 

rommon 6 > reset

System Bootstrap, Version 12.0(3)XE, RELEASE SOFTWARE Copyright (c) 1998 by cisco Systems, Inc. Cat6k-MSFC platform with 131072 Kbytes of main memory

9. MSFC のリセット後、set コマンドを発行して設定が保存されたことを確認します。 rommon 1 > set

```
PS1=rommon ! >
BOOT=
BOOTLDR=
CONFREG=0x0
```

- 10. ステップ 11: スイッチ電源を落として、MSFC ブートフラッシュをもう一度挿入します。
- 11. スイッチの電源を再投入し、MSFC にアクセスするために switch console コマンドを発行 します。
- 12. dir bootflash: **コマンドを発行します**このコマンドは、MSFC ブートフラッシュのコンテン ツを表示します。

rommon 1 > **dir bootflash:** 

File size Checksum File name
1730952 bytes (0x1a6988) 0x880dbda7 c6msfc-boot-mz.121-6.E1.bin
12212028 bytes (0xba573c) 0xbe32bc20 c6msfc-jsv-mz.121-8a.E2

 13. boot bootflash: コマンドを発行します。MSFC を起動するためのコマンドです。適切なシ ステム イメージ (jsv、dsv、isv)を指定します。これらは dir bootflash:コマンド出力で表 示されるものです。注:ファイル名に「boot」を含むイメージを指定しないでください。
 rommon 1 > boot bootflash:c6msfc-jsv-mz.121-8a.E2

4096K bytes of packet SRAM memory. 16384K bytes of Flash internal SIMM (Sector size 256K).

14. Return を押して開始します。

このプロシージャで MSFC を回復できない場合、Cisco Technical Support に連絡してください。

### MSFC にブート コマンドがない、または不正確な場合

設定が保存されていない場合や、ブート コマンドが正しく設定されていない場合、MSFC は正常 に起動しません。このセクションは、ブート コマンドがない、またはブート コマンドが正しくな い MSFC からのコマンド出力の例と、この問題を解決するための手順の詳細を示します。

MSFC#dir bootflash:

Directory of bootflash:/ 1 -rw- 1730952 Mar 27 2001 13:11:10 c6msfc-boot-mz.121-6.E1.bin 2 -rw- 12212028 Jul 16 2001 10:52:05 c6msfc-jsv-mz.121-8a.E2 15990784 bytes total (2047548 bytes free)

MSFC#**show run** 

Building configuration... Current configuration : 274 bytes ! version 12.1 service timestamps debug uptime service timestamps log uptime no service password-encryption ! hostname MSFC ! boot system flash bootflash:c6msfc-wrong-image.bin

この問題を解決するには、次の手順を実行します。

- 1. ステップ 1: 正しく設定されていない boot コマンドを削除します。 MSFC(config)#no boot system flash bootflash:c6msfc-wrong-image.bin
- 2. ステップ 2: 正しい boot コマンドを設定します。 MSFC(config)#boot system flash bootflash:c6msfc-jsv-mz.121-8a.E2

MSFC(config)#**^Z** 

MSFC#
00:04:23: %SYS-5-CONFIG\_I: Configured from console by console

```
MSFC#show run
```

```
Building configuration...

Current configuration : 275 bytes

!

version 12.1

service timestamps debug uptime

service timestamps log uptime

no service password-encryption

!

hostname MSFC

!

boot system flash bootflash:c6msfc-jsv-mz.121-8a.E2
```

# 注: MSFC をリロードする前に必ず設定を保存してください。write memory コマンドまたは copy running-config startup-config コマンドを発行します。

bootldr boot 次に bootldr

#### MSFC#dir

Directory of bootflash:/ 1 -rw- 1730952 Mar 27 2001 13:11:10 c6msfc-boot-mz.121-6.E1.bin 2 -rw- 12212028 Jul 16 2001 10:52:05 c6msfc-jsv-mz.121-8a.E2 15990784 bytes total (316064 bytes free)

#### MSFC#**show** run

Building configuration... Current configuration : 326 bytes ! version 12.1 service timestamps debug uptime service timestamps log uptime no service password-encryption ! hostname MSFC ! boot system flash bootflash:c6msfc-jsv-mz.121-8a.E2 boot bootldr bootflash:c6msfc-wrong-boot-image.bin

#### MSFC#configure terminal

Enter configuration commands, one per line. End with CNTL/Z.

MSFC(config) #no boot bootldr bootflash:c6msfc-wrong-boot-image.bin

MSFC(config) #boot bootldr bootflash:c6msfc-boot-mz.121-6.E1.bin

MSFC(config)#^Z

#### MSFC#show run

```
00:13:05: %SYS-5-CONFIG_I: Configured from console by consolen
Building configuration...
Current configuration : 326 bytes
!
version 12.1
service timestamps debug uptime
service timestamps log uptime
no service password-encryption
!
hostname MSFC
!
boot system flash bootflash:c6msfc-jsv-mz.121-8a.E2
boot bootldr bootflash:c6msfc-boot-mz.121-6.E1.bin
```

### <u>MSFC の IOS ソフトウェア イメージが破損している、または存在しない場合</u>

boot 変数が正しいにもかかわらず MSFC がロードしない場合、Cisco IOS ソフトウェア イメージが破損しているか存在しない可能性があります。

リロード後に MSFC が起動するのを確認するには switch console コマンドを発行します。これは、ブート問題の診断に役立ちます。そのためには物理的なコンソール接続が必要です。MSFC の セッションがリロード時に失われるのは、session {15 | 16}コマンドを発行します。

### verify コマンドを使用して、IOS イメージの完全性をチェックします。

#### MSFC#**dir**

Directory of bootflash:/ 1 -rw- 1730952 Mar 27 2001 13:11:10 c6msfc-boot-mz.121-6.E1.bin 2 -rw- 12212028 Jul 16 2001 10:52:05 c6msfc-jsv-mz.121-8a.E2 15990784 bytes total (316064 bytes free)

#### MSFC#verify c6msfc-jsv-mz.121-8a.E2

また dir コマンドまたは show bootflash:コマンドで出力されるファイル サイズを比較することも できます。正しいファイルサイズは、ソフトウェアダウンロードセン<u>ター(登録ユーザ</u>専用 )で参 照できます。

MSFC のブート変数、イメージの完全性、<u>コンフィギュレーション レジスタ</u>に問題がないにもか かわらず正常に起動しない場合、フラッシュ デバイスに問題がある可能性があります。Flash デ バイスを交換する前に、format bootflash: **コマンドを発行して、**デバイスをフォーマットします 。TFTP で新しいイメージをダウンロードしてフォーマットを完了します。

注:TFTPを使用して、ソフトウェアイメージファイルをPCからデバイスに転送できます。この ドキュメントでは、Cisco TFTP サーバ アプリケーションからの出力を使用しています。シスコ ではこのアプリケーションをすでに打ち切っており、現在はサポートしておりません。TFTP サ ーバがない場合は、サードパーティの TFTP サーバ アプリケーションを他の供給元から入手して ください。

注意:フラッシュデバイスをフォーマットする場合は注意してください。新しいイメージをダウ ンロードする前に MSFC をリロードした場合、Xmodem を使用して MSFC を回復する必要があ ります。Flash デバイスをフォーマットし、イメージを置き換えても機能しない場合は、Flash デ バイスの交換を検討してください。

### MSFC に誤ったコンフィギュレーション レジスタが設定されている場合

コンフィギュレーション レジスタは、他の変数と同様に MSFC の起動条件を設定する値です。 show boot コマンドまたは show version コマンドを発行してこの値を検証します。

MSFC#**show boot** 

BOOT variable = bootflash:c6msfc-jsv-mz.121-8a.E2,1
CONFIG\_FILE variable =
BOOTLDR variable = bootflash:c6msfc-boot-mz.121-6.E1.bin
Configuration register is **0x102** 

#### MSFC#**show version**

Cisco Internetwork Operating System Software IOS (tm) MSFC Software (C6MSFC-JSV-M), Version 12.1(8a)E2, EARLY DEPLOYMENT RELEASE SOFTWARE (fc1) TAC Support: http://www.cisco.com/tac Copyright (c) 1986-2001 by cisco Systems, Inc. Compiled Fri 03-Aug-01 14:23 by hqluong Image text-base: 0x60008950, data-base: 0x61928000 ROM: System Bootstrap, Version 12.0(3)XE, RELEASE SOFTWARE BOOTFLASH: MSFC Software (C6MSFC-BOOT-M), Version 12.1(6)E1, EARLY DEPLOYMENT RELEASE SOFTWARE (fc1) MSFC uptime is 3 minutes System returned to ROM by reload at 19:20:19 UTC Sun Sep 3 2000 Running default software cisco Cat6k-MSFC (R5000) processor with 57344K/8192K bytes of memory. Processor board ID SAD04010CCY R5000 CPU at 200Mhz, Implementation 35, Rev 2.1, 512KB L2 Cache Last reset from power-on Bridging software. X.25 software, Version 3.0.0. SuperLAT software (copyright 1990 by Meridian Technology Corp). TN3270 Emulation software. 123K bytes of non-volatile configuration memory. 4096K bytes of packet SRAM memory. 16384K bytes of Flash internal SIMM (Sector size 256K). Configuration register is **0x102** 

コンフィギュレーション レジスタ変数を変更した後、MSFC(または Cisco ルータ)設定をメモ リに書き込む必要は*ありません。*正しいコンフィギュレーション レジスタ設定は 0x102 と 0x2102 がとなります。

このコマンド出力例は、コンフィギュレーション レジスタを修正する方法を示しています。

#### MSFC#**show boot**

BOOT variable = bootflash:c6msfc-jsv-mz.121-8a.E2,1
CONFIG\_FILE variable =
BOOTLDR variable = bootflash:c6msfc-boot-mz.121-6.E1.bin
Configuration register is **0x0** 

#### MSFC#configure terminal

Enter configuration commands, one per line. End with CNTL/Z.

MSFC(config)#config-register 0x102

#### MSFC#**show boot**

BOOT variable = bootflash:c6msfc-jsv-mz.121-8a.E2,1 CONFIG\_FILE variable = BOOTLDR variable = bootflash:c6msfc-boot-mz.121-6.E1.bin Configuration register is 0x0 (will be 0x102 at next reload) Config-register コマンドの詳細はブート コマンドを参照してください。

### <u>MSFC がブート モードのままである場合</u>

MSFC は次のいずれかの理由でブート モードのままになる場合があります。

- フラッシュ上のイメージの実際のファイル名と boot コマンドで使用されるファイル名が不一
   致
- •ブート コマンドが正しくない
- •コンフィギュレーション レジスタ値が正しくない
- Cisco IOS ソフトウェア イメージが破損しているまたは存在しない

### <u>回避策</u>

- フラッシュ上のイメージの実際のファイル名と boot コマンドで使用されるファイル名が一致していない場合、一致させてから MSFC を再起動します。
- ・ブート コマンドが正しくない場合、MSFC にブート コマンドがない、または不正確な場合セクションの手順を実行します。
- コンフィギュレーション レジスタが正しくない場合は、MSFC に誤ったコンフィギュレーション レジスタが設定されている場合セクションの手順を実行します。
- Cisco IOS ソフトウェア イメージが破損している、または存在しない場合、MSFC の IOS ソ フトウェア イメージが破損している、または存在しない場合の手順を実行します。

# <u>シャーシ内のデュアル スーパーバイザ エンジンのスタンバイ側</u> のスーパーバイザ エンジン MSFC を回復する

このドキュメントでここまで説明した回復プロシージャは、シングルまたはデュアル スーパーバ イザ エンジンが搭載されたシャーシ内のアクティブなスーパーバイザ エンジンに属する MSFC の回復に適用されるものです。デュアル スーパーバイザ エンジンのスイッチでは、スタンバイ側 のスーパーバイザ エンジンのコンソールはロックされ、アクティブなスーパーバイザ エンジンの コンソールのみ使用できます。MSFC には物理的な外部コンソール ポートがないため、アクティ ブなスーパーバイザ エンジン MSFC のコンソールにアクセスするには switch console コマンド を発行する必要があります。

注:このセクションの例では、アクティブ側のスーパーバイザエンジン/MSFCはスロット1にあり、スタンバイ側のスーパーバイザエンジン/MSFCはスロット2にあります。スタンバイ側のス ーパーバイザエンジン/MSFCがスロット1にあり、アクティブ側のスーパーバイザエンジン /MSFCがスロット2にある場合は、「15」に置します。

モジュール 16 として表示されるスタンバイ側のスーパーバイザ エンジン内の MSFC を回復する には 2 つのオプションがあります。

- 現在のアクティブなスーパーバイザ エンジンから switch supervisor コマンドを発行し、 MSFC を回復するスーパーバイザ エンジンをアクティブにします。このコマンドで2番目 のスーパーバイザ エンジンにフェールオーバーします。以前のスタンバイ側のスーパーバ イザ エンジンがアクティブなスーパーバイザ エンジンになり、コンソールにアクセスでき るようになるため、回復手順を実行できます。This method is straightforward, but it does have a disadvantage.この手順により、MSFC が回復するまでネットワーク運用が中断する 場合があります。そのためこの方法は、スケジュールされたメンテナンス時間帯、またはネ ットワーク運用があまり必要ない状況で使用してください。予備のシャーシを使用できる場 合、現在のシャーシからスタンバイ側のスーパーバイザ エンジンを外し、予備のシャーシ に設置して回復することができます。この場合、実稼働中のスイッチの現在の運用に悪影響 はありません。
- 2. これは、スタンバイ側のスーパーバイザ エンジンで MSFC を回復する際にネットワーク ダ

ウンタイムが発生しない、影響の少ない方法です。スタンバイ側のスーパーバイザ エンジ ン MSFC のコンソールにアクセスするには、アクティブなスタンバイ スーパーバイザ エン ジンから switch console 16 コマンドを発行します。このコマンドは、回復する必要がある MSFC 用のスタンバイ側のスーパーバイザ エンジン コンソールをアクティブにします。端 末をスタンバイ側のスーパーバイザ エンジンのコンソールに接続します。次に、回復手順 を使用してアクティブなスーパーバイザ エンジン MSFC を回復します。

MSFC の回復が完了したら、Ctrl **を押した状態で C を 3 回押して、アクティブなスーパーバイザ** エンジン上のコンソール ポートを再アクティブ化します。 スタンバイ側のスーパーバイザ エンジ ンのコンソールは以前と同様に再度ロックされます。

# 関連情報

- <u>最初の MSFC ブート</u>
- <u>パスワード復旧中の標準的なブレーク キー シーケンスの組み合わせ</u>
- LAN 製品に関するサポート ページ
- ・LAN スイッチングに関するサポート ページ
- ・ <u>テクニカル サポートとドキュメント Cisco Systems</u>